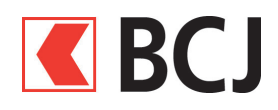

# **BCJ Mobile banking - Guide d'installation**

# Télécharger l'application

Les liens pour télécharger l'application sont disponibles à l'adresse : www.bcj.ch/mobile

#### Pour les iPhone ou iPad

- 1. Ouvrir l'App Store et taper « BCJ Mobile banking » dans le champ de recherche
- 2. Télécharger l'application

#### Pour les appareils Android

- 1. Ouvrir le Google Play Store et taper « BCJ Mobile banking » dans le champ de recherche
- 2. Télécharger l'application

## Conditions pour bénéficier de BCJ Mobile banking

- Disposer d'un contrat BCJ-Net
- Posséder un appareil mobile Android (version 4.0 et suivantes) ou iOS (version 7.1 et suivantes)
- Accepter les conditions d'utilisation (lors de l'activation)
- Et activer l'application dans BCJ-Net

# Activation de l'application BCJ Mobile banking

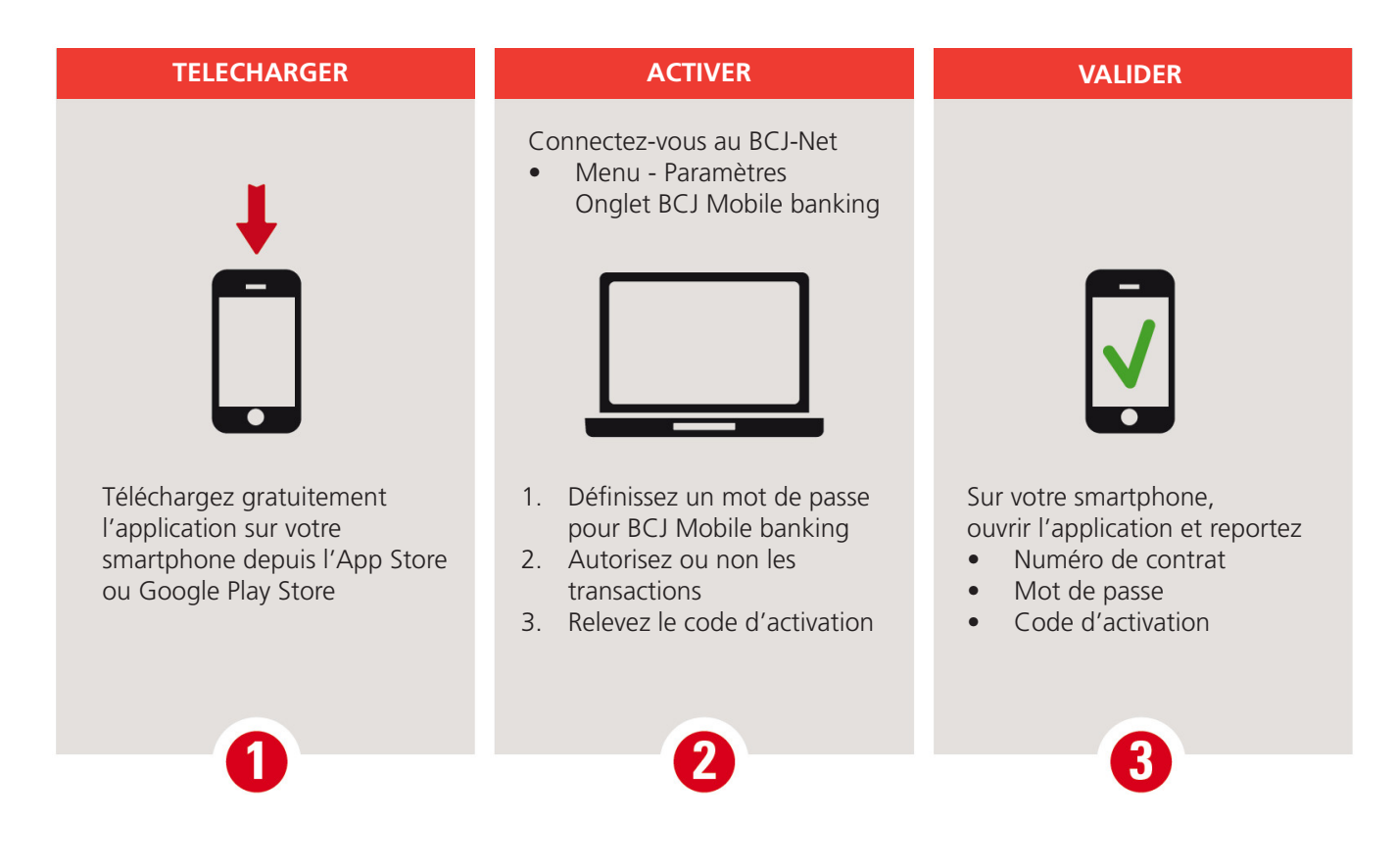

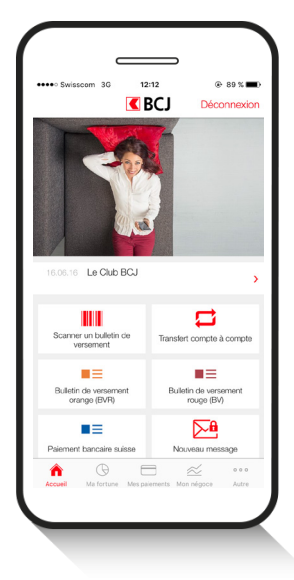

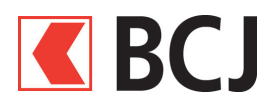

## Procédure détaillée

Après avoir téléchargé l'application sur votre smartphone, **connectez-vous au BCJ-Net** sur votre ordinateur.

| 1 Sur la page d'accueil, cliquez<br>sur le menu <b>Paramètres</b> .                                                                                                    | Image: Specific product of the specific product of the specific product |  |
|----------------------------------------------------------------------------------------------------|----------------------------------------------------------------------------------------------------|--|
| <ul> <li>2 Sélectionnez l'onglet</li> <li>BCJ Mobile banking.</li> <li>3 Cliquez ensuite sur</li> </ul>                                                                                                    | Paramètres     2       Général     E-documents     Mot de passe     Compte/dépôt par défaut     Paiements     BCJ Mobile banking                                                                                                    |  |
| « Etape 1: entrez le mot<br>de passe».                                                                                                    | BC Mobile banking: votre banque à portée de mainComptet, stranctions et valeurs en dépôt de moinComptet, stranctions et valeurs en dépôt de moin <td co<="" td=""></td>                                                                                                    |  |
|                                                                                                    | <ul> <li>Étape 1: entrez le mot de passe</li> <li>Cliquez ci-dessus pour activer BCJ Mobile banking et votre mot de passe.</li> <li>Etape 2: Droits de transactions</li> <li>Cliquez ci-dessus pour définir les droits de transactions.</li> <li>Etape 3: Appareils autorisés</li> <li>Cliquez ci-dessus pour définir les appareils autorisés.</li> </ul>                                                                                                    |  |
| <ul> <li>Dans la fenêtre « Activation » :</li> <li>a. Vérifiez que le bouton radio soit sur « Activé »</li> <li>b. Entrez un mot de passe pour l'application</li> <li>c. Confirmez le mot de passe pour l'application</li> <li>d. Cliquez sur le lien des conditions pour en prendre connaissance.</li> <li>e. Cochez la case pour accepter les conditions</li> <li>f. Cliquez sur « Suite »</li> </ul> | Général       E-documents       Mot de passe       Compte/dépôt par défaut       Paiements       BCJ Mobile banking         Flape 1: Activation et mot de passe         En activant cette fonction, vous autorisez la connexion à vos comptes via l'application BCJ Mobile banking depuis un ou plusieurs appareils mobiles. Lorsque vous désactivez cette fonction, plus aucun appareil mobile ne pourra accéder à vos comptes via BCJ Mobile banking et un nouveau mot de passe devra être redéfini lors d'une prochaine activation.         Mot de passe pr mobile       Désactivé       a         N° du contrat       9999999       b         Mot de passe actual pour cyberbanque       c       *******         Not de passe pour c       *******       b         Mot de passe pour c       *******       b         Répétez le mot de passe pour pobles       *******       in moins 8 caractères         e amplication       *******       e amplication et de passe       e amplicue et des minuscules         • u moins 8 caractère spècial       • mois sans caractère spècial       • mois sans caractère spècial                                                                                                    |  |

f

Suite

Retour

J'accepte les conditions contractuelles BCJ Mobile banking.

e. Cochez la case pour accepter les conditions f. Cliquez sur « Suite » (ou « Enregistrer ») pour passer à l'étape 2.

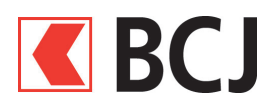

## Procédure détaillée (suite)

- 5 Vous arrivez ensuite à la fenêtre : Etape 2: Droit de transactions
  - Sélectionnez les droits de transaction (Consultation ou Transactions)
  - Cliquez sur « Suite » pour passer à la dernière étape

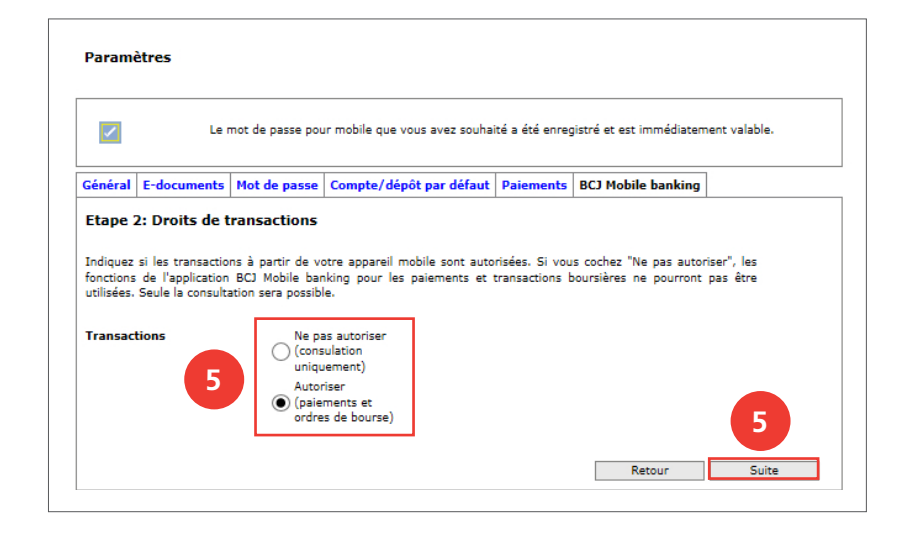

#### Etape 3: Appareils autorisés

Une fenêtre popup s'ouvre et vous invite à vous connecter sur votre smartphone.

6 Relevez le **code d'activation** qui est communiqué dans ce message : vous l'utiliserez pour activer votre appareil.

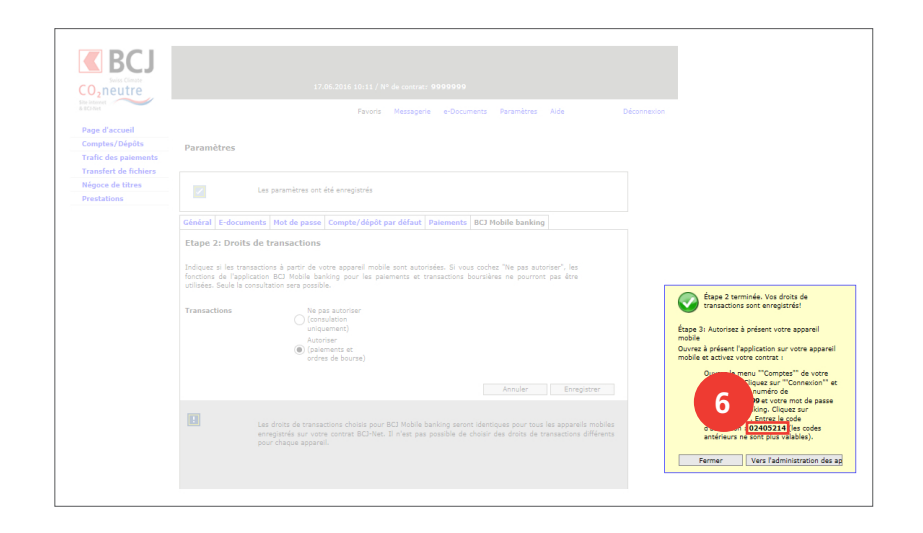

Activez maintenant l'application sur votre smartphone (page suivante).

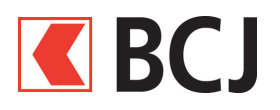

## Procédure détaillée (suite et fin)

7

Lancez l'application BCJ Mobile banking. Rendez-vous à la page Ma fortune a. Appuyez sur le bouton Connexion. b. Saisissez votre numéro de

**contrat** et le **mot de passe** que vous venez de définir (point 4b).

Cliquez sur « Connexion ».

Dans la fenêtre suivante, insérez le **code d'activation** communiqué dans BCN-Net. Cliquez sur **Activer**. Vous verrez ensuite vos comptes s'afficher.

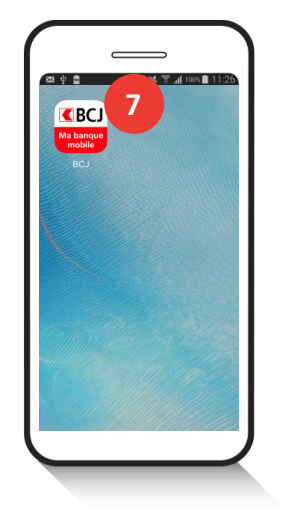

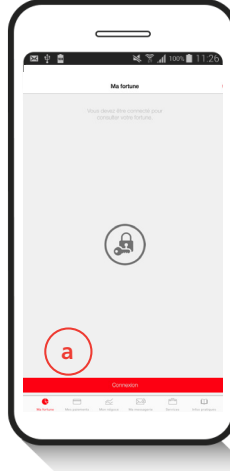

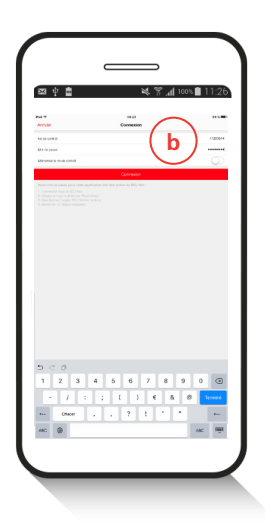

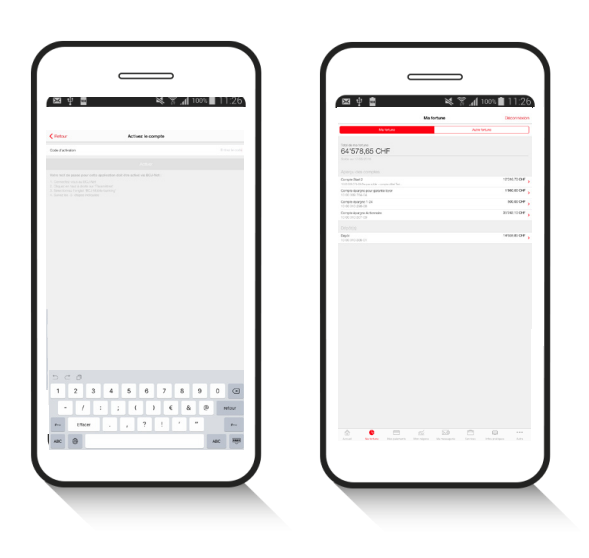

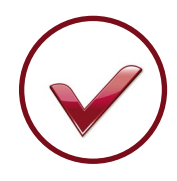

#### Félicitations !

Vous êtes désormais connecté à l'application BCJ Mobile banking et vous pouvez réaliser vos opérations.

#### Aide et support

Nous répondons volontiers à vos questions:

- **Par téléphone** : 032 465 13 01 du lundi au vendredi de 09h00 à 12h00 et de 14h00 à 17h30 (jeudi 18h00).
- Par email : bcjnet@bcj.ch